# Early Care & Education Workforce Registry

# 如何申請助學金計畫

- 說明表 -

## 助學金申請:申請步驟

- 1. 第1步登入登記表
  - 線上申請 <u>www.caregistry.org</u>
    - a. 若已有登記表帳號□使用電子郵件地址登入帳號□更新我的工具設定的個人及/或就業資料

b. 若無登記表帳號□點選「建立檔案」, 按照步驟建立個人帳號。使用者名稱是你的電子 郵件地址。

- 2. 第2步:申請助學金:
  - a. 點選「**助學金及途徑**」

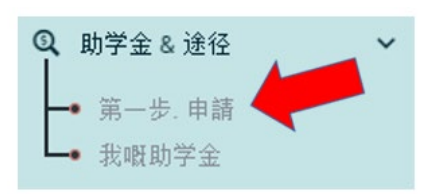

- b. 找到欲申請助學金的郡名(若不確定,請聯絡地 方郡助學金管理人員)
- **c**. 點選申請
- d. 檢視登記表檔案,更新資料

# Application

# 更新資訊

資訊的準確性將決定津貼申請的合格標準 註冊局簡介 並在繼續下一頁之前更正信息。此信息的準確性將決定津貼申請的資格標準.

- e. 一旦更新資料,須返回第2步開始。
- f. 資料更新後,點選
- g. 申請助學金計畫並

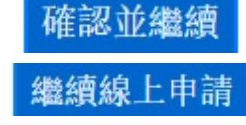

3. 第3步:選擇助學金計畫

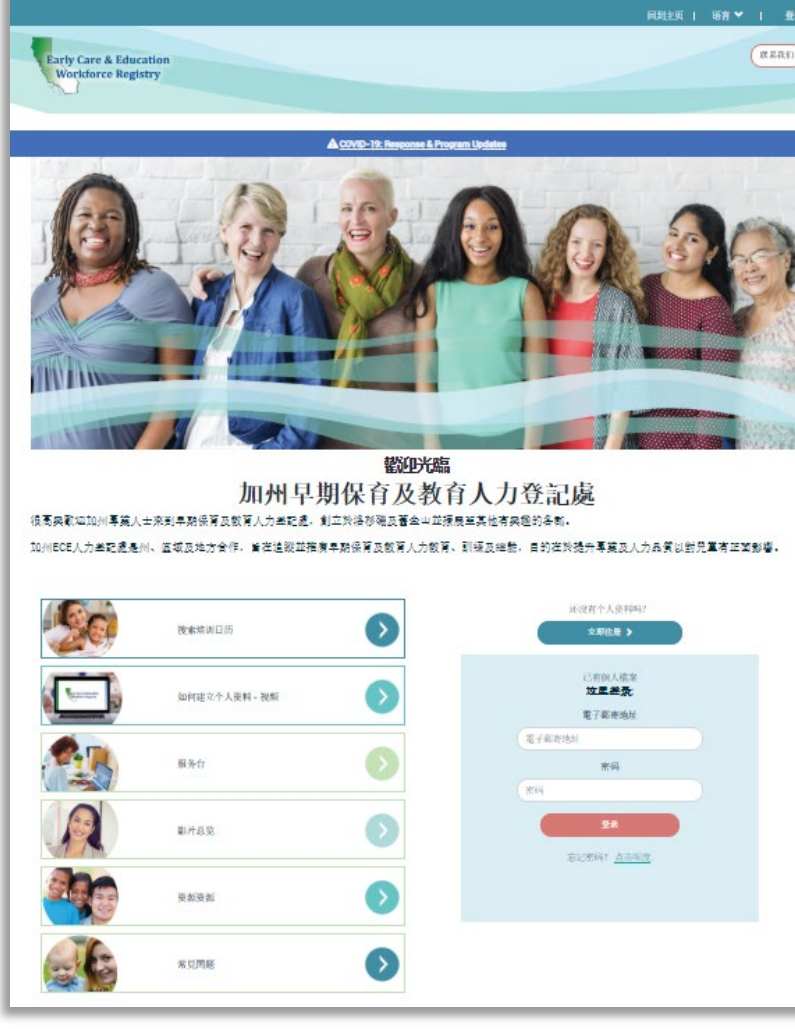

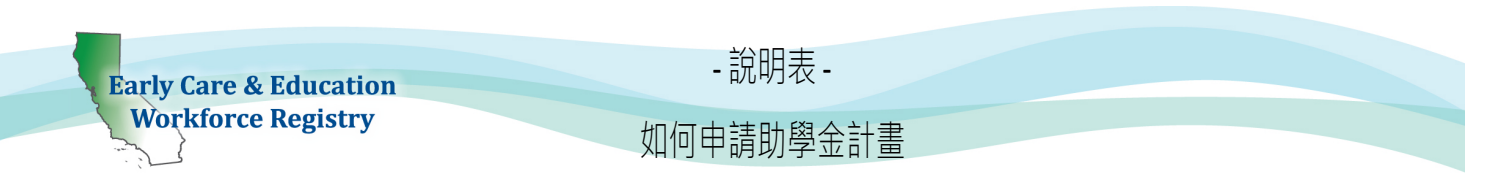

- a. (僅)勾選最多兩項符合你欲追求的途徑目標。
- b. 選擇申請的助學金期間
- c. 選擇課程種類:大學學分及/或專業發展依申請的助學金計畫而定(若不確定,請聯絡地方助學金管理人員。)
- d. 大學學分途徑:輸入註冊的學院/大學名稱
- e. 大學學分途徑:輸入本學期目前註冊的總學分。秋季助學金期間,在同一申請中包含秋季註冊學分數及夏季完成學分數。春季助學金期
   ll,在同一申請中包含春季註冊學分數及冬季完成學分數。
- f. 大學學分途徑:輸入學院/大學的學生證編號(ID)。
- g. 大學學分途徑:若註冊一所以上學院/大學,點選新增/新增另一筆助學金,並重複第8步到第11步。
- h. 專業發展途徑:輸入參加過各專業發展組織名稱或將參加的訓練名稱,除非助學金計畫要求僅包含「各種訓練組織」
- i. 專業發展途徑:輸入計畫在各組織或助學金期間在所有專業發展組織的總時數。
- j. 專業發展途徑:學生證編號(ID)留空白
- k. <u>專業發展途徑</u>:若郡助學金計畫/或全州助學金計畫要求分別輸入各專業發展,點選新增/新增另一筆助學金申請,並重複第 14 步到第 16 步。

下圖顯示課堂作業及專業發展助學金的助學金計畫範例。若選擇一項途徑,請按照下方指示填寫助學金申請資料。資料不實可能造成助學金計畫被 拒絕。

4. 第4步: 檢查助學金申請

| 3. 提供您所申請津貼的     | 詳情如下:                 |          |                       |                     |
|------------------|-----------------------|----------|-----------------------|---------------------|
| 課程類型             | 大學/組織 名称              | 入學單位/己完成 | 單位類型                  | <b>學號 (</b> 高校/僅大學) |
| 高校學分             | ▼ City College of San | 6        | 季度                    | ▼ 999999999         |
| a. 閱讀 <b>聲明書</b> |                       |          | Employer Verification | Request             |

- b. 點選本頁下方「提交助學金申請」。
- c. 一旦完成申請,將看見確認提交助學金計畫的類似畫面。
- d. 若彈出框顯示「就業確認申請」,即表示目前雇主無法使用提交電子確認登記表就 業資料。請輸入主任或主管的姓名及電子郵件。助學金管理人員將與地方夥伴合作 輔導雇主。若雇主未完成登記表確認程序,將須請雇主填寫紙本雇主確認表。

| our current employment at C                                    | CIP nirmala test Children's   |
|----------------------------------------------------------------|-------------------------------|
| ervices is not verified or has                                 | not been verified in the last |
| 2 months. Please enter the in<br>mail instructions to your adm | inistrator for electronic     |
| mployment verification.                                        |                               |
|                                                                |                               |
|                                                                |                               |
|                                                                |                               |
| First and Last Name                                            |                               |
| First and Last Name                                            |                               |
| First and Last Name<br>Email Address                           |                               |
| First and Last Name                                            |                               |
| First and Last Name<br>Email Address                           |                               |
| First and Last Name                                            |                               |

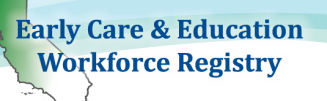

# - 說明表 -

如何申請助學金計畫

# New Stipend - For testing Only- DO not Apply - 所提交的請求! 第1步: 奥申請的線上部分已經提交審查了. 第2步: 技下来、下載 補充表單 上 特式 第3步: 廖密完成的所需文確(包括補充表單)上傳到位於 的態的概況中 我的文性,如果態想通過電子郵件發送您的表格,請在態收到的確認電子郵件中尋找發送說明. 您可以網蹤進度發更新申請,以便 我的謝性,以及通過查看您的郵件. 「文中請時,書面將顯示申請的助學金計書資料。

## 5. 第5步:下載「補充表格」

下載助學金計畫補充資料。下載後,請檢查看是否有表格需要填寫並簽名,若有請列印填寫。可點選**我的文件**,上傳填妥表格到登記表檔案,或 稍後登入登記表,前往**我的檔案**,然後**我的文件**。

(務必列印補充表;若最近未清除瀏覽器歷史紀錄,將出現舊表格。建議使用 Mozilla Firefox 網路瀏覽器)

## 檢查助學金申請狀態

- 檢視助學金申請狀態,前往**助學金及途徑**,然後我的助學金申請
- 助學金管理人員將傳送助學金申請狀態電子郵件

## 提交文件並檢視確認資料

- 可點選我的文件,上傳填妥表格到登記表檔案,或稍後登入登記表,前往我的檔案,然後我的文件。
- 欲檢視教育訓練報告,確認資格電子檔案,請登入登記表,前往教育訓練報告快速連結。

### 是否需要協助?聯絡登記處服務台

若有疑問,請聯絡登記處人員電子郵件信箱,<u>CARegistry@ccala.net</u>,營業時間線上客服,或電洽(888)922-4453。營業時間週一到週五, 早上8點到晚上5點。服務台文章可上網查詢 CA 登記處服務台! 線上客服在登記處網站右下角,提供西班牙語服務。

O Chat